## GEMBA Note for Business 5 eYACHO for Business 5 Share for Business 5

### カスタムURLスキーム仕様情報

- Microsoftは、米国Microsoft Corporationの米国およびその他の国における登録商標です
- Google Driveは、Google Inc.の登録商標です。
- 本書は株式会社MetaMoJiが作成したものであり、マニュアルの著作権は、株式会社MetaMoJiに帰属します。
- 本書の内容は予告なく変更することがあります。
   2020年 2月27日 ©2020 株式会社MetaMoJi

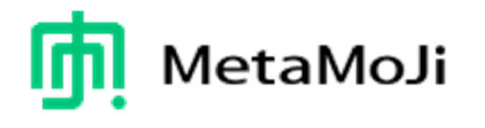

### はじめに

- 本書では、iOS上のほかのアプリケーションと GEMBA Note for Business 5/ eYACHO for Business 5/Share for Business 5との連携をスムーズに行うための仕様を説 明しています。
- 連携は、iOS環境におけるカスタムURLスキームの仕組 みを利用して行います。
- 本書では、製品名をそれぞれ次のように表記しています。

| GEMBA Note for Business 5 | GEMBA Note |
|---------------------------|------------|
| eYACHO for Business 5     | eYACHO     |
| Share for Business 5      | Share      |

できること

#### 1. ほかの(呼び出し元)アプリケーションから取り込む(インポート)

- GEMBA Note/eYACHO/Shareに取り込めるファイル形式
  - ・ PDFファイル (.pdf)
  - ・ 画像ファイル (.png、.gif、.jpg、.jpeg)
  - ・テキストファイル (.txt)
  - GEMBA/eYACHO形式 (.dydoc)

#### 2. 呼び出し元アプリケーションに送る

- 送ることができるファイル形式
  - ・ PDF ファイル (.pdf) 形式
  - GEMBA/eYACHO形式 (.dydoc)

#### 3. シェアノートを呼び出し元アプリケーションに受け渡す(会議開催時)

※ Microsoft Office製品のファイルの取り込みにはGoogle DriveのPDF変換機能を利用するため、 Google Drive のアカウントが必要になります。

### ほかの(呼び出し元)アプリケーションから呼び出す

例) GEMBA/ eYACHO形式のファイルを開く場合

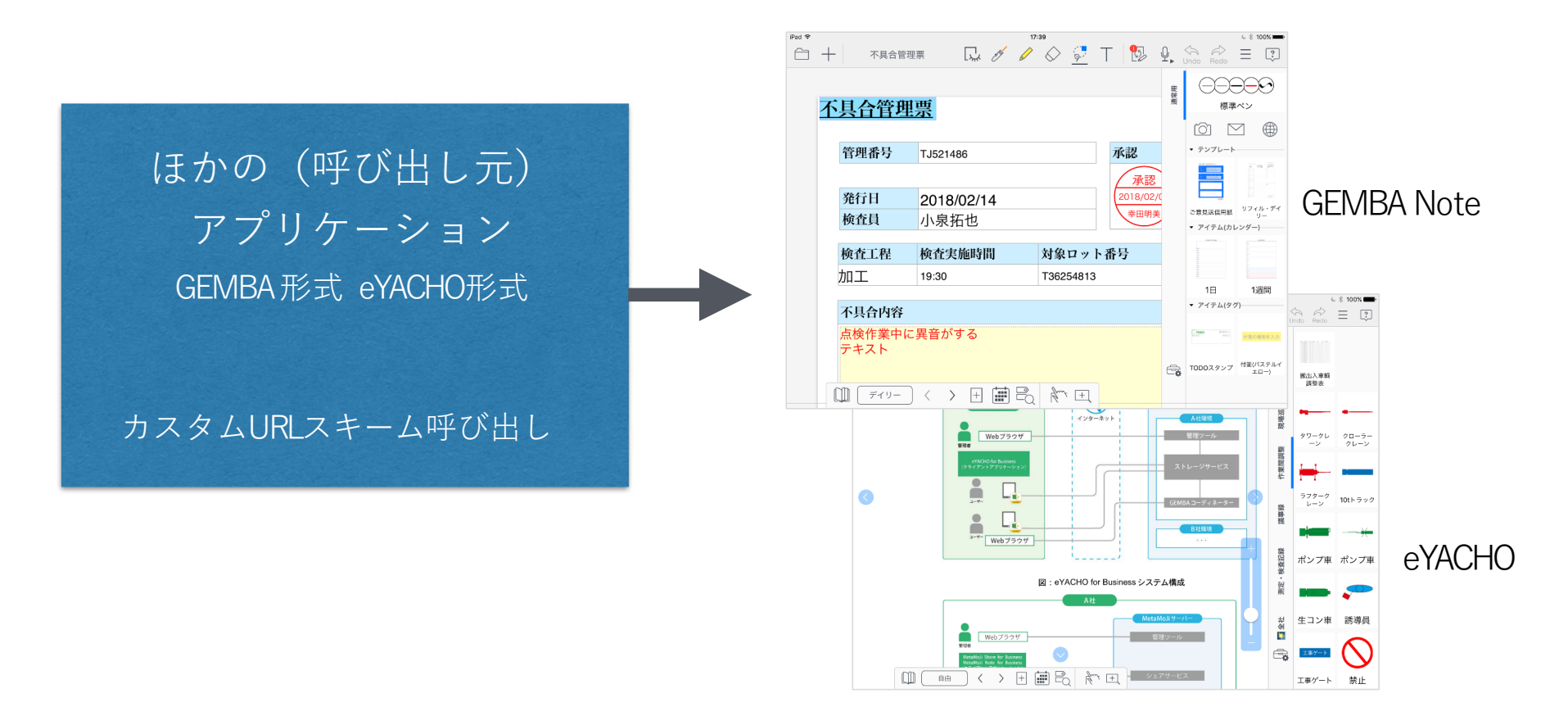

呼び出し元アプリケーションに送る

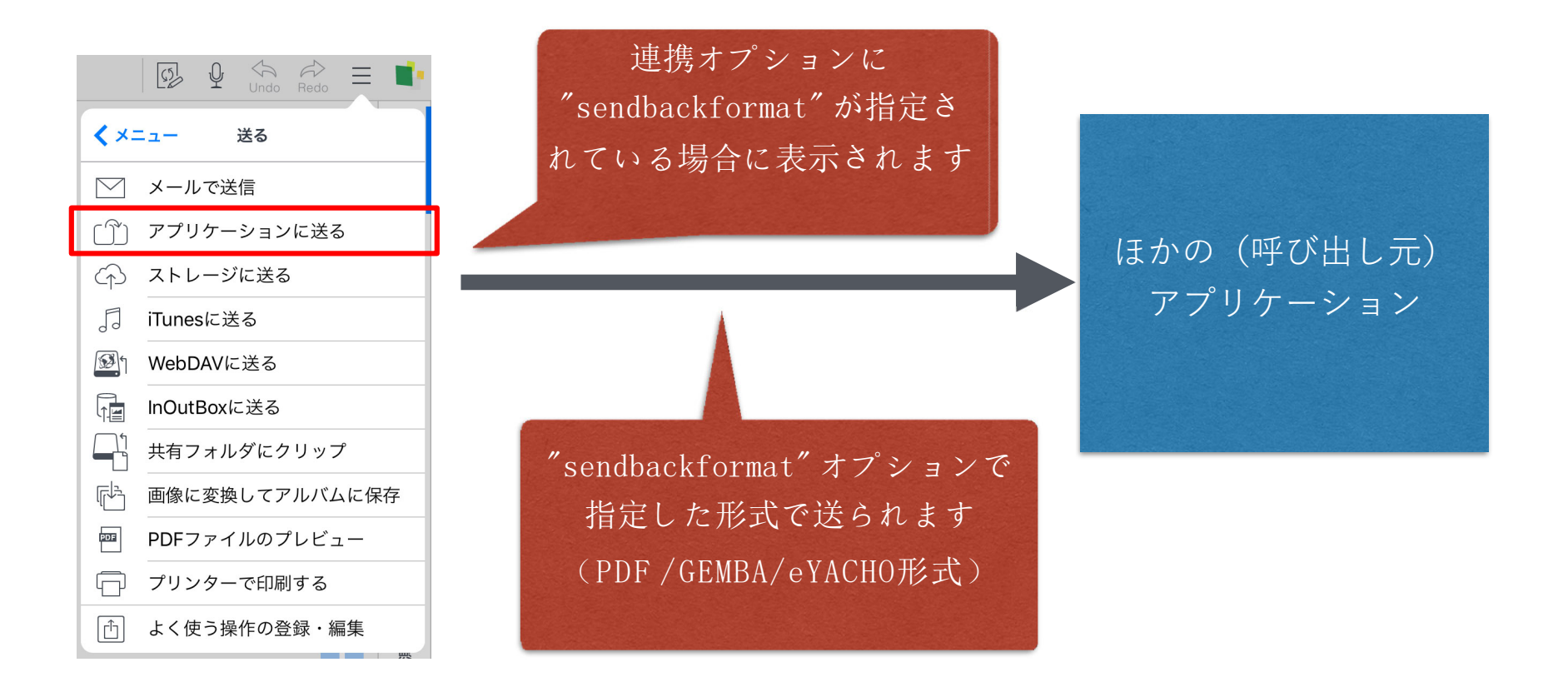

送るメニューに「〇〇(アプリ名)に送る」が表示されるのは、カスタムURLスキーム で "sendbackformat"オプションを付けて開いた状態の場合です。 一度ノートを閉じた(ノート一覧画面に戻った/履歴タブで切り替えた)あと、再度開いた 場合は表示されません。

シェアノートを呼び出し元アプリケーションに受け渡す (会議開催時)

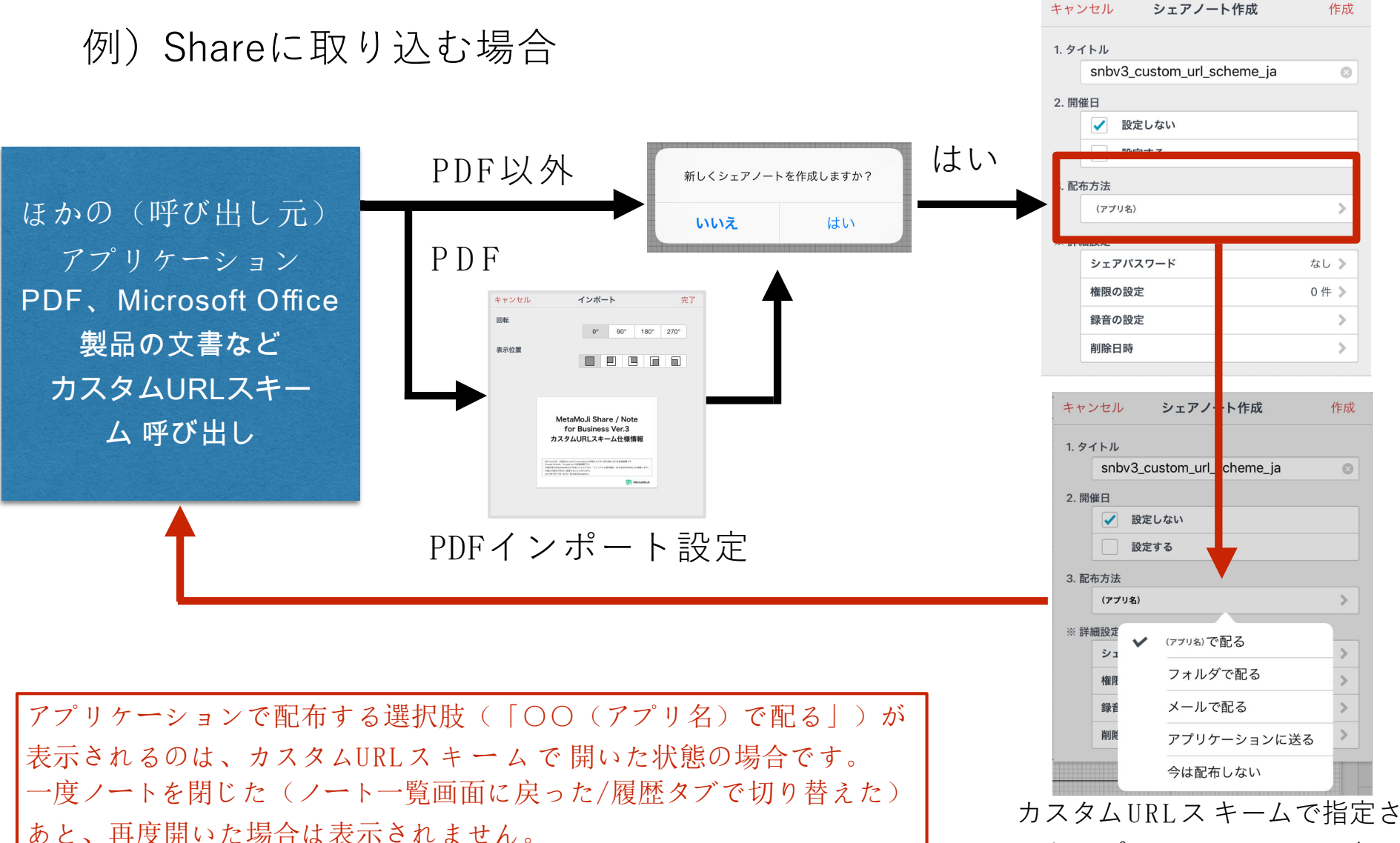

れたアプリケーションで配布す る選択肢が表示されます。

### カスタムURLスキームの仕様

#### クリップボードを使った連携

アプリ間で引き渡すデータや連携オプションをクリップボードに格納してから、カスタムURLを使ってアプリを呼び出す連携方法です。

カスタムURLスキームの仕様

#### 1. 連携の流れ

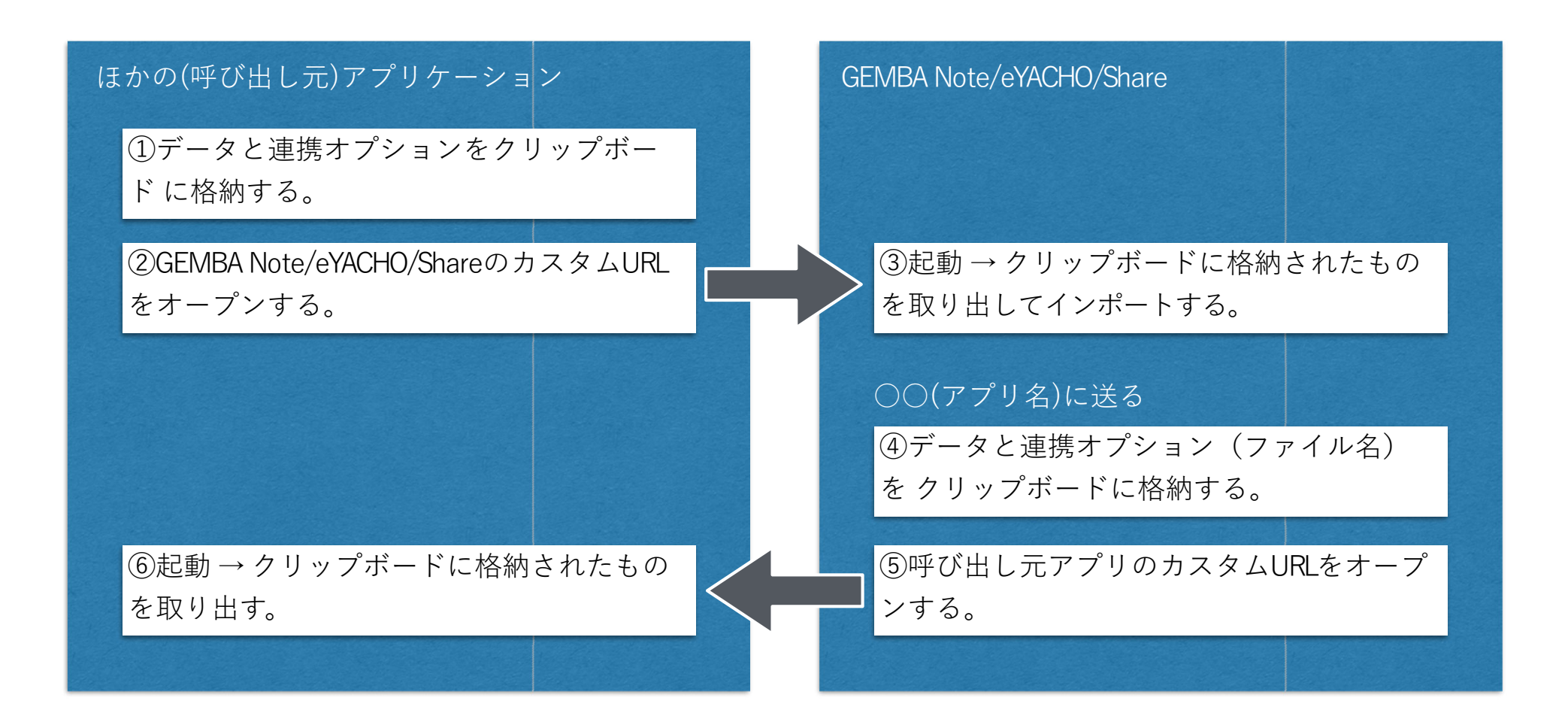

2. クリップボードに積む項目

クリップボードの1つ目のアイテムとして、次の2つの表現形式を格納します。

| 表現形式(UTI)                                     | 型          | 説明                                                         |
|-----------------------------------------------|------------|------------------------------------------------------------|
| com.metamoji.noteanytime<br>.importpb.data    | Data       | PDFやGEMBA/eYACHO形式(.dydoc)などインポート<br>するデータ                 |
| com.metamoji.noteanytime<br>.importpb.options | Dictionary | ファイル名や呼び出し元アプリ名などの連携オプシ<br>ョンを格納した辞書<br>※3.連携オプションをご覧ください。 |

### 3. 連携オプション

| +-             | 型      | 説明                                                                                                    |
|----------------|--------|----------------------------------------------------------------------------------------------------|
| name           | String | ファイル名を想定<br>※ ここで指定された拡張子によりデータの扱いが決定されます。                                                                             |
| srcname        | String | 呼び出し元のアプリケーション名<br>※メニューUIなどの文字列として使用されます。                                                                             |
| srcurl         | String | 呼び出し元アプリケーションを呼び出すために使うURL文字列                                                                                          |
| sendbackformat | String | sendbackformatパラメータを付ける場合は次のいずれかを指定<br>・sendbackformat=dydocGEMBA/eYACHO形式<br>・sendbackformat=pdfPDF形式<br>※ 必須ではありません。 |

#### 3. 連携オプション

| +-           | 型    | 説明                                                                                                    |
|--------------|------|----------------------------------------------------------------------------------------------------|
| nonewshare   | Bool | trueを指定すると、インポート後に続けてシェアノートを作成するかどう<br>かを尋ねなくなります。<br>falseを指定すると従来通りの動きをします(自動的に「はい」が選ばれ<br>るわけではありません)。<br>※省略時:false                     |
| confirmclose | Bool | trueを指定すると、インポートしたノートの編集を終える前に確認メッ<br>セージを出すようになります。<br>falseを指定すると従来通りの動きをします。<br>※省略時:false<br>※srcurlおよびsendbackformatが指定されているときにのみ有効です。 |

クリップボードを使った連携

#### 4. URLの書式

<スキーム>:///importpb

| 項目   | 説明                                                                     |
|------|------------------------------------------------------------------------|
| スキーム | GEMBA Noteで開く:gembanotech5<br>eYACHOで開く:eyachoch5<br>Shareで開く:sharech5 |

### 5. 連携サンプル (Swift 4)

◆GEMBA Note/eYACHOの呼び出し

```
func open( urlScheme: String, filePath: String, srcName: String, sendBackFormat: String?) {
    guard let data = try? Data(contentsOf: URL(fileURLWithPath: filePath)) else {
        print("Failed to read data!")
        return
   }
   let srcurl = "YOUR-APP:///"
   var options: [String: String] = [:]
    options["name"] = (filePath as NSString).lastPathComponent
    options["srcname"] = srcName
    options["srcurl"] = srcurl
   if let sbformat = sendBackFormat {
        options["sendbackformat"] = sbformat
   }
   let pasteboard = UIPasteboard.general
    quard let optionsPList = try? PropertyListSerialization.data(fromPropertyList: options,
                                                                  format: .binarv.
                                                               options: 0 ) else {
        print("Failed to make plist!")
        return
   }
    pasteboard.items = [
        Γ
            "com.metamoji.noteanytime.importpb.data": data,
            "com.metamoji.noteanytime.importpb.options": optionsPList,
        1
   1
   let urlString = "¥(urlScheme):///importpb"
   if let url = URL(string: urlString) {
        UIApplication.shared.openURL(url)
```

### 5. 連携サンプル (Swift 4)

◆GEMBA Note/eYACHOの呼び出し

func storeFile() -> Bool {
 let pasteboard = UIPasteboard.general

guard let data = pasteboard.data(forPasteboardType: "com.metamoji.noteanytime.importpb.data") else { return false }
guard let optionsData = pasteboard.data(forPasteboardType: "com.metamoji.noteanytime.importpb.options") else { return false }

guard let optionsAny = try? PropertyListSerialization.propertyList(from: optionsData, options: [], format: nil) else { return false }
guard let options = optionsAny as? Dictionary<String, String> else { return false }

guard let file = options["name"] else { return false }

let documentsPath = NSSearchPathForDirectoriesInDomains(.documentDirectory, .userDomainMask, true)[0]
let fileURL = URL(fileURLWithPath: file, relativeTo: URL(fileURLWithPath: documentsPath, isDirectory: true))

return (try? data.write(to: fileURL, options: .atomic)) != nil

### 5. 連携サンプル (Objective-C)

```
◆GEMBA Note/eYACHOの呼び出し
```

```
- (void)open:(NSString *)urlScheme withFile:(NSString *)filePath srcName:(NSString *)srcName sendBackFormat:(NSString *)sendBackFormat {
   NSString *srcurl = @"YOUR-APP:///";
   NSMutableDictionary *options = [NSMutableDictionary new];
   options[@"name"] = [filePath lastPathComponent]:
   options[@"srcname"] = srcName;
   options[@"srcurl"] = srcurl;
   if (sendBackFormat != nil) {
       options[@"sendbackformat"] = sendBackFormat;
   }
   if (discard) {
       options[@"discard"] = @"1";
   }
   UIPasteboard *pasteboard = [UIPasteboard generalPasteboard];
   pasteboard.items =
   0[
       @{
           @"com.metamoji.noteanytime.importpb.data": [NSData dataWithContentsOfFile:filePath],
           @"com.metamoji.noteanytime.importpb.options": [NSPropertyListSerialization dataWithPropertyList:options
                                                                                                      format:NSPropertyListBinaryFormat v1 0
                                                                                                     options:0
                                                                                                       error:nil],
       }
   1;
   NSString *urlString = [NSString stringWithFormat:@"%@:///importpb", urlScheme];
   NSURL *url = [[NSURL alloc] initWithString:urlString];
   UIApplication *app = [UIApplication sharedApplication];
   [app openURL:url];
```

### 5. 連携サンプル (Objective-C)

◆GEMBA Note/eYACHOの呼び出し

- (BOOL)storeFile { BOOL result = NO; UIPasteboard \*pasteboard = [UIPasteboard generalPasteboard]; NSData \*data = [pasteboard dataForPasteboardType:@"com.metamoji.noteanytime.importpb.data"]; NSData \*optionsData = [pasteboard dataForPasteboardType:@"com.metamoji.noteanytime.importpb.options"]: if (data != nil && optionsData != nil) { NSDictionary \*options; options = [NSPropertyListSerialization propertyListWithData:optionsData options:NSPropertyListImmutable format:nil error:nil]; if (nil != options && [options isKindOfClass:[NSDictionary class]]) { NSString \*file = options[@"name"]; if (nil != file) { NSString \*documentsPath = [NSSearchPathForDirectoriesInDomains(NSDocumentDirectory, NSUserDomainMask, YES) objectAtIndex:0]: NSString \*filePath = [documentsPath stringByAppendingPathComponent:file]; [data writeToFile:filePath atomically:YES]; result = YES; } } } return result;